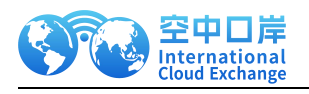

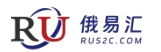

# 俄易汇收款操作指引

1

云港数科

2024年01月10日

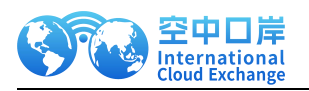

# 俄罗斯收款操作指引

2

(使用电脑浏览时,按住 Ctrl 键并点击下列步骤可跳转至详细说明 页。)

- 1. <u>平台账号注册与激活(步骤 1)</u>
- 2. <u>客户信息实名认证申请(步骤 2)</u>
- 3. VA 收款账户申请(步骤3)

<u>人民币汇款说明</u>

- 4. <u>收款账户来账入账与贸易订单上传(步骤 4)</u>
- 5. 提现到境内银行卡账户(步骤5)
  - (1) 新增提现银行卡信息、供应商账户信息
  - (2) 发起提现申请
- 6. 业务场景限制说明

附录 1. 收款贸易材料说明

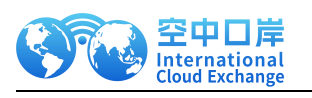

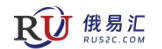

·、平台账号注册与激活(步骤 1) <u>【返回目录】</u>

3

登录俄易汇平台 <u>https://rus2c.com/newLogin</u>完成注册操作

输入邮箱、姓名、电话,推荐码(请与您的客户经理确认),获取并填写手机验证码,勾选 已阅读,点击确认提交注册。

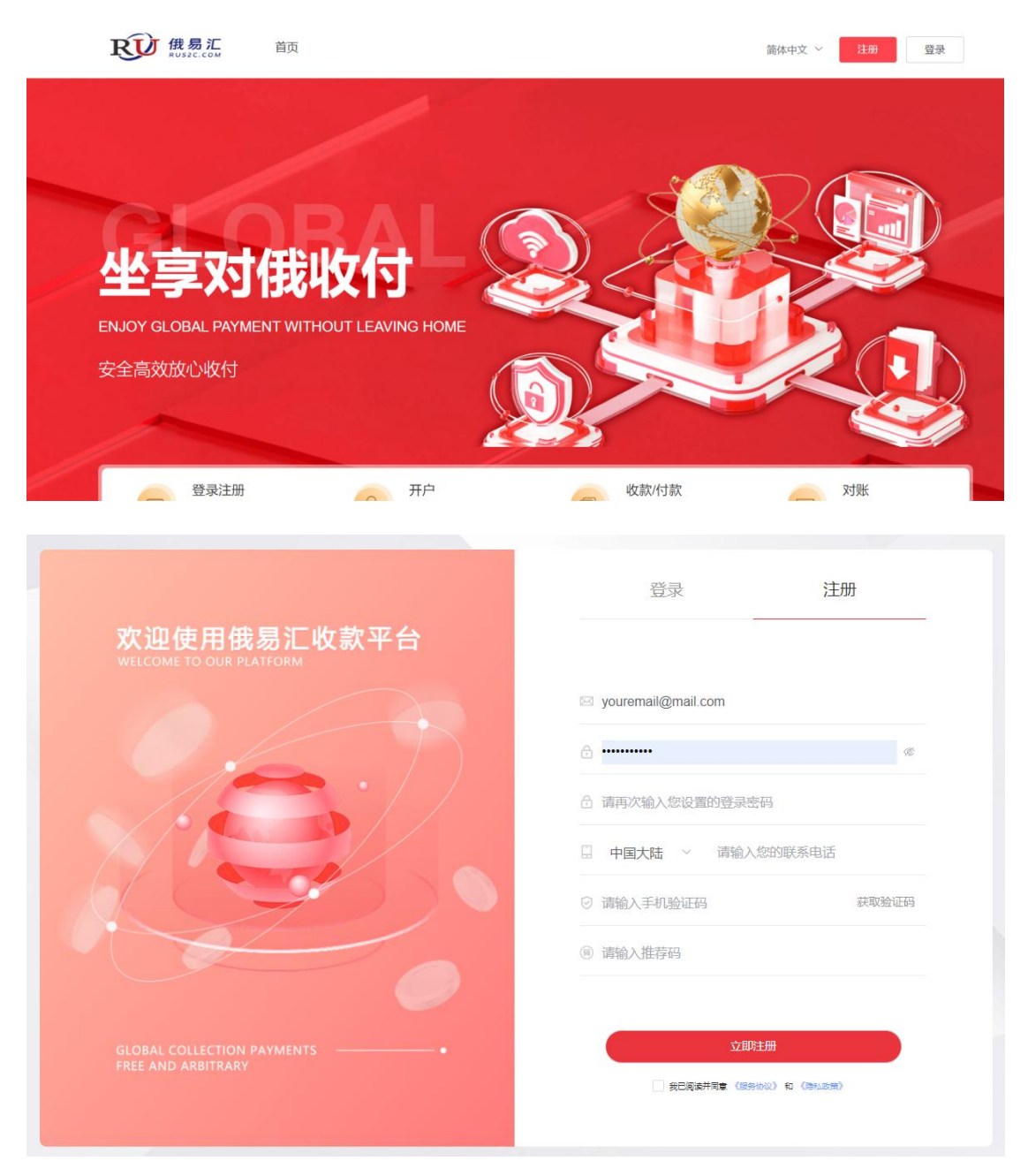

提交注册成功后,我们将给您的邮箱发送验证信息,请按照邮件提示完成验证。

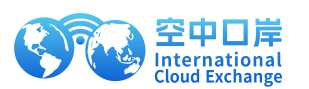

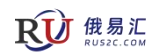

| 开始验证您的邮箱                       |                                                 |
|--------------------------------|-------------------------------------------------|
| 我们已向您的邮箱发送了验证信息,请您登录           | 尊敬的 SStest, 您好                                  |
| eyihuiceshi@126.com            | 点击下面按钮完成注册: 确认注册                                |
| 请您登录邮箱后,在24小时内点击链接完成验证,开启全球收付款 | 如果上述按钮不起作用,请将此链接粘贴到您的浏览器:                       |
|                                | https://www.anpaytx.com/setPwd2<br>ikey≃df5b6f_ |

注册完成后请使用账号密码重新登录。

## 二、客户信息实名认证申请(步骤 2) 【返回目录】

点击【立即前往实名认证】,完成信息认证审核。

|   | <b>RUSZC.COM</b> | 传统外贸                                                |                                                           |                                             |                             | 待办任务 <mark>(0)</mark> | 您好!    | liandongceshi@126.com | 0  |
|---|------------------|-----------------------------------------------------|-----------------------------------------------------------|---------------------------------------------|-----------------------------|-----------------------|--------|-----------------------|----|
|   |                  | 首页                                                  | 对俄收款                                                      | 对俄付款                                        | 提现到境内                       | 换汇管理                  |        |                       |    |
| , | 收款、提现及付款业务将受到影响, | 请您提前做好资:                                            | 全安排                                                       | ☆ 尊敬的客户您好,                                  | 4月4日-4月6日为中                 | 国清明节假期, 4             | 4月7日为4 | 意外周日, 期间相关合作银行&       | 次业 |
|   | Į,               | 立即完成实行<br>欢迎使用俄易河<br>为了给您提供更<br>完成实名认证后<br>用时不多,享受到 | <b>名认证,开通您的</b><br>□<br>■安全的账户环境,请给<br>后,即可拥有全球收款则<br>更多! | <b>跨境账户!全球收</b><br>8先完成账户实名认证<br>账户,全球收付,解锁 | 7款从这里起航。<br>。<br>跨境支付新体验! ì | 上您                    |        | 立即前往实名认证              |    |

实名认证信息采集录入如下四个部分,标注\*的均为必填项。

- 第一步:填写企业信息
- 第二步:填写法人信息
- 第三步:填写最终受益人信息

第四步: 上传资质材料

提交后等待运营人员和通道审核,审核通过即可收款。审核结果将以电子邮件的方式通知到 您的联系人邮箱,请注意查收。若您在工作时间提交申请,审核将在当日完成;若在非工作 时间,审核将在下个工作日内完成。

工作时间:除节假日及周末以外的上午 09:00 至下午 06:00。

若审核未通过,请登录平台确认拒绝原因,并点击重新验证,修改申请材料及信息后重新提 交。

| 空中口<br>Internatio<br>Cloud Excha | 岸<br>nal<br>nge                  | <u>5</u>      |             |      | <b>成员汇</b><br>RUSZC.COM |
|----------------------------------|----------------------------------|---------------|-------------|------|-------------------------|
| 成易汇<br>RUSZC.COM                 | 传统外贸                             |               |             |      | 待办任务 (0) 📔 您好!飞蛾测试 오    |
|                                  | 首页 对俄收款                          | 对俄付款          | 提现到境内       | 换汇管理 |                         |
| 中国清明节假期,4月7日为境外周日                | ,期间相关合作银行歇业,收款、                  | 提现及付款业务将受到影响, | 请您提前做好资金安排! |      | ◆ 尊敬的客户您好,4月4日-4月6日为    |
| Ê                                | <b>实名认证审核失败</b><br>拒绝原因:法人证件照片模糊 | 1,内容无法辨认      |             |      | 重新验证                    |
| ·                                | 对俄收款                             |               |             | 对俄付  | 款                       |

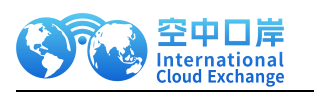

### 三、VA 收款账户申请(步骤 3)【返回目录】

6

点击:对俄付款-收款账户-开立收款账户,选择国家-币种,实时开通收款 VA 账号。

| Ŗ | <b>使 俄易汇</b><br>RUS2C.COM | 传统外贸                |                                    |                               |        | 待办任务 | ← 返回列表        |           |        |
|---|---------------------------|---------------------|------------------------------------|-------------------------------|--------|------|---------------|-----------|--------|
|   |                           |                     | 对俄收款                               |                               |        | 换汇管理 |               |           |        |
|   |                           |                     |                                    |                               |        |      | 正在创建新<br>下信息) | 的收款账户(请务业 | 的准确填写以 |
|   | 🔍 收款明细                    | 目合同订单               | <b>名收款账户</b>                       |                               |        |      |               |           |        |
|   | 账户币种                      | 创建时间                | 账户名称                               | 银行账号                          | 账户所在国  | 账户:  |               |           |        |
|   | RUB                       | 2024-02-22 19:07:31 | Shanghai Zhuning Trade<br>Co., Ltd | NRA1210114401000003<br>800016 | Russia | 审核   | * 卅户国家        | 俄罗斯       | ×      |
|   | CNH                       | 2024-02-22 19:07:31 | Shanghai Zhuning Trade<br>Co., Ltd | NRA1210114401000002<br>000016 | Russia | 审核   | * 开户用途        | 一般贸易往来收款  | ~      |
|   |                           |                     |                                    |                               |        |      |               | 确认创建账户    |        |
|   |                           |                     |                                    |                               |        |      |               |           |        |

开通 VA 收款账户后,下一步是买家向收款 VA 账户汇款。请根据收款的币种下载相应账户 的收款凭证,将凭证提供给买家,并按照凭证中的汇款信息和注意事项指导买家完成汇款操 作。

| ② 收款申请 | ☑ 收款明细              | ■合同订单                              | <b>谷收款账户</b>                  |       |      | +开立收款账户                |
|--------|---------------------|------------------------------------|-------------------------------|-------|------|------------------------|
| 账户币种   | 创建时间                | 账户名称                               | 银行账号                          | 账户所在国 | 账户状态 | 操作                     |
| CNH    | 2024-02-22 19:07:31 | Shanghai Zhuning Trade<br>Co., Ltd | NRA1210114401000002<br>000016 | 中国    | 审核通过 | 详情 下载账号凭证<br>支持付款的银行列表 |

### 人民币汇款说明(详细说明请在网站下载最新的账户凭证查看)【返回目录】

不同类型产品支持的银行不同,产品类型分为:完全限制类产品(见业务场景限制说明)、 豁免类产品、非限制非豁免类产品。

### 注意:无论哪类产品,汇款前请务必提前采集交易涉及的产品名称、用途提供给我们的运 营核实所需材料!

完全限制类产品:不允许收款。此类产品定义见<u>六、业务场景限制说明</u>。

**豁免类产品:**支持银行不确定,每笔汇款前请找运营核实是否支持收款。此类产品包括能源 (能源专指:石油,天然气,煤炭)、通讯 CCD 类(电脑平板手机国产零件/单独配件)、 粮食食品、药品、医疗器械类;

使用如下 19 家银行打款:

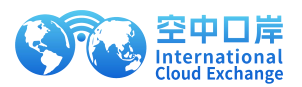

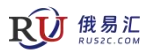

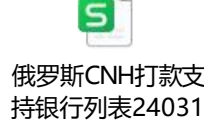

| 序号 | 银行名称                                                      | Swift code | 国别     | 城市              | 地址                                      | 邮编     |
|----|-----------------------------------------------------------|------------|--------|-----------------|-----------------------------------------|--------|
|    | АКБ «Московский Индустриальный Банк»                      |            | Россия | Москва          |                                         |        |
| 1  | JSC "Moscow Industrial Bank"                              | MINNRUMM   | Russia | Moscow          | ул. Орджоникидзе, 5.                    | 115419 |
|    | ПK俄罗斯 <u>工业</u> 银行                                        |            | 俄罗斯    | 莫斯科             |                                         |        |
|    | Всероссийский банк регионального развития                 |            | Россия | Москва          |                                         |        |
| 2  | Russian Regional Development Bank                         | RRDBRUMM   | Russia | Moscow          | Сущевский Вал, 65.                      | 129594 |
|    | 全俄地区开发银行                                                  |            | 俄罗斯    | 莫斯科             |                                         |        |
|    | ОАО Промсвязьбанк                                         |            | Россия | Москва          |                                         |        |
| 3  | Promsvyazbank Public Joint-Stock Company                  | PRMSRUMM   | Russia | Moscow          | Строение 22, Смирновская ул., 10.       | 109052 |
|    | OAO发展银行                                                   |            | 俄罗斯    | 莫斯科             |                                         |        |
|    | МТС Банк                                                  |            | Россия | Москва          |                                         |        |
| 4  | JSC MTS-Bank                                              | MBRDRUMM   | Russia | Moscow          | проспект Андропова, 18, стр. 1          | 115432 |
|    | 移动通信银行                                                    |            | 俄罗斯    | 莫斯科             |                                         |        |
|    | АО Банк ВТБ Шанхайский филиал                             |            | Россия | Шанхай          |                                         |        |
| 5  | VTB上海                                                     | VTBRCNSH   | Russia | Shanghai        | 上海南京西路66号广场1号楼                          | 200040 |
|    | 外贸银行上海分行                                                  |            | 俄罗斯    | 上海              |                                         |        |
|    | AQ Course BTC                                             |            | Россия | Москва          |                                         |        |
| 6  | AU BAHK DID                                               | VTBRRUMM   | Russia | Moscow          | Воронцовская ул., 43.                   | 109044 |
|    | VIB 2547                                                  |            | 俄罗斯    | 莫斯科             |                                         |        |
|    | ОАО КБ «Солидарность»                                     |            | Россия | Самара          |                                         |        |
| 7  | Solidamost                                                | SLDRRU3S   | Russia | Samara          | Г.Митирева проезд, 11                   | 443079 |
|    | 团结银行                                                      |            | 俄罗斯    | 萨马拉             |                                         |        |
|    | Сбербанк                                                  |            | Россия | Москва          |                                         |        |
| 8  | SberBank                                                  | SABRRUMM   | Russia | Moscow          | ул. Вавилова, 19.                       | 117997 |
|    | 储蓄银行                                                      |            | 俄罗斯    | 莫斯科             |                                         |        |
|    | Открытое акционерное общество «Московский Кредитный Банк» |            | Россия | Москва          |                                         |        |
| 9  | CREDIT BANK OF MOSCOW                                     | MCRBRUMM   | Russia | Moscow          | Burner and the second second            | 107045 |
|    | 莫斯科信贷银行上市公司                                               |            | 俄罗斯    | 莫斯科             | Луков переулок, д. 2, стр. т            |        |
|    | OAO Four Court Berendung                                  |            | Россия | Санкт-Петербург |                                         |        |
| 10 | DAO Bahk «Cahki-Herepoypi»                                | JSBSRU2P   | Russia | St. Petersburg  | Малоохтинский пр, 64А                   | 195112 |
|    | bank Same-Petersburg Public Joint-Stock Company           |            | 俄罗斯    | 圣彼得堡            |                                         |        |
|    | TKC Faure                                                 |            | Россия | Москва          |                                         |        |
| 11 | Tinke DdHk                                                | TICSRUMM   | Russia | Moscow          | 1-й Волоколамский проезд, д. 10, стр. 1 | 123060 |
|    | Inkon bank                                                |            | 俄罗斯    | 莫斯科             |                                         |        |

|    | Новикомбани                      |          | Россия | Москва |                                |        |
|----|----------------------------------|----------|--------|--------|--------------------------------|--------|
| 12 | NOVIKOMBANK Bank                 | CNOVRUMM | Russia | Moscow | Б. Полянка ул. 50/1, корп. 1,  | 119180 |
|    | Novikombank bank                 |          | 俄罗斯    | 莫斯科    |                                |        |
|    | An the Four                      |          | Россия | Москва |                                |        |
| 13 | Joint Stock Company"ALEA-BANK"   | ALFARUMM | Russia | Moscow | Каланчевская ул., 27.          | 107078 |
|    | Joint Stock company ALIA DANK    |          | 俄罗斯    | 莫斯科    |                                |        |
|    | Порри и инпостиционни и банк Зао |          | Россия | Москва |                                |        |
| 14 | First Investment Pank            | FRIBRUMM | Russia | Moscow | Бескудниковский бульвар, 36-1  | 127247 |
|    | This investment bank             |          | 俄罗斯    | 莫斯科    |                                |        |
|    | Ruguprouption                    |          | Россия | Москва |                                |        |
| 15 | иев ре                           | BFEARUMM | Russia | Moscow | проспект Академика Сахарова, 9 | 107996 |
|    | VED.R                            |          | 俄罗斯    | 莫斯科    |                                |        |
|    | Curra Faur 000                   |          | Россия | Москва |                                |        |
| 16 | JINKO BANK                       | SNKBRUMM | Russia | Moscow |                                | 107045 |
|    |                                  |          | 俄罗斯    | 莫斯科    | последнии переулок, тт, стр. т |        |
|    | IR                               |          | Россия |        |                                |        |
| 17 |                                  | IIBMHU22 | Russia |        |                                |        |
|    | 国网友黄鞭门                           |          | 俄罗斯    |        |                                |        |
|    |                                  |          | Россия |        |                                |        |
| 18 | BANK TOCHKA                      | LCTCRUMM | Russia |        |                                |        |
|    |                                  |          | 俄罗斯    |        |                                |        |
|    |                                  |          | Россия |        |                                |        |
| 19 | BANK DOM.RF                      | BDRFRUMM | Russia |        |                                |        |
|    |                                  |          | 俄罗斯    |        |                                |        |

#### 非限制非豁免类产品:

必须使用列表中的银行打款,其他银行打来的款项会被退回,且您的账户会被关户处理!

- 1、 Joint Stock Company "First Investment Bank"
- 2、Joint Stock company Russian Agricultural Bank 俄罗斯农业银行
- 3、 JSC UCB BELGORODSOCBANK
- 4、 PETERSBURG SETTLEMENT CENTER LIMITED
- 5、 PJSC COMMERCIAL BANK KHIMIK
- 6、 PERVOURALSK BANK JSC
- 7、 NATIONAL SAVINGS BANK
- 8、SBCBNSLAVYANBANK
- 9、 JOINT STOCK COMPANY COMMERCIAL BANK POIDEM

7

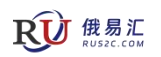

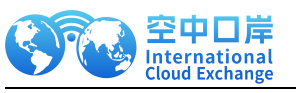

10、 LAND COMMERCIAL BANK LIMITED LIABILITY COMPANY LAND COMBANK LLC

11、 JOINT STOCK COMPANY FINAM INVESTMENT BANK

12、 PUBLIC JOINT STOCK COMPANY BYSTROBANK

BYJSRU33XXX(IZHEVSK)/BYJSRU33MOS(MOSCOW)

13 SMLT BANK LLC

提示: 部分产品需审慎办理, 可事前咨询。

汇款方式为国际电汇。

汇款单信息必须统一用英文填写,使用其他语言汇款将被退回,且会从中扣除退回费用!

填写收款人的时候,请联系付款银行的国际业务客户经理,说明人民币资金付款到昆仑银行, 客户经理会帮助完成汇款单填写。

Receiving account information (收款账户信息):

BIC: CKLBCNBJ021

BANK' S NAME: BANK OF KUNLUN CO., LTD SHANGHAI BRANCH

BANK'S FULL NAME: Bank of Kunlun Shanghai Intl Business Settlement Center

ADDRESS: CNPC (SHANGHAI) 1200 CENTURY AVENUE, SHANGHAI, CHINA

Bank account number: 离岸人民币 VA 账号

Account Name: <mark>公司名称</mark>

Beneficiary's address: SUITE 5, ROOM 1210A, 12/F, CHEUNG SHA WAN PLAZA TOWER II, 833 CHEUNG SHA WAN ROAD KL.

Account currency: Pay in CNY ONLY

如果付款银行需要付款人提供您的收款账户的开户凭证,请将下载的凭证文件中的 Account Confirmation 提交给付款银行。如果付款银行没有要求则无须提供。

### 四、收款申请与贸易订单上传(步骤 4)

## 【返回目录】

买家完成汇款后,请向对方索要英文版付款水单。

拿到电子版付款水单后,登录俄易汇网站(<u>https://rus2c.com/newLogin</u>),打开对俄收款-收款申请菜单,点击创建收款申请按钮。

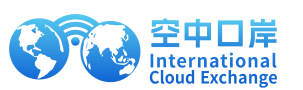

| 收款申请  | ℗收   | 款明细    | 目合同订单 | 0    | 收款账户 |   |      |    |   |
|-------|------|--------|-------|------|------|---|------|----|---|
| 青时间 © | 开始日期 | 至      | 结束日期  | 资金状态 | 全部   | ~ | 审核状态 | 全部 | ~ |
| 币种 全部 |      | $\sim$ |       |      |      |   |      |    |   |

根据要求上传付款水单并填写收款信息

| * 收款金额: 请输入收款金额 请填写打款水单中的金额                |                 | 12款小单工传要米 (样例)               |   | 终立研始抽册的 F / 古丰 F / 卡 | * 上传打款水单: |
|--------------------------------------------|-----------------|------------------------------|---|----------------------|-----------|
| * 收款金額: 请输入收款金额 请填写打款水单中的金额                |                 |                              |   |                      |           |
| 小里中找不到小款金额而                                | 烫<br><u>币种?</u> | 请填写打款水单中的金额<br>水单中找不到付款金额币种; |   | 请输入收款金额              | * 收款金额:   |
| * 收款币种: 请选择币种 ~                            |                 |                              | ~ | 请选择币种                | * 收款币种:   |
| * 付款方名称: 请输入付款方名称 请填写打款水单50域中的 水单中找不到付款名称? | 的付款方名称          | 请填写打款水单50域中的付款水单50域中的付款。     |   | 请输入付款方名称             | * 付款方名称:  |

填写完毕后点击提交申请按钮。提交成功后页面将展示新创建的收款申请。

| <b><sup>回</sup>收款申请</b>  | 款明细 目合 | 同订单  | 收款账户 |                             |                     |            |
|--------------------------|--------|------|------|-----------------------------|---------------------|------------|
| 申请时间 ④ 开始日期              | 至 结束日期 | 资金状态 | 全部   | ~ 审核                        | 状态全部                | ~          |
| 付款币种全部                   | ~      |      |      |                             |                     |            |
| +创建收款申请                  |        | 查询   |      | t                           |                     |            |
| 申请编号                     | 付款人名称  | 付款金額 | 付款币种 | 付款水单                        | 申请时间                | 操作         |
| RE1808035849036759040678 | 测试收款   | 1000 | CNH  | 联想截图_2024022<br>1172509.png | 2024-07-02 15:11:53 | 编辑 详情 关联订单 |

然后创建贸易订单:打开对俄收款-合同订单页面,点击创建订单,并上传申报材料。

9

**我们** 俄易汇

|                          | 空中口岸<br>nternational<br>Cloud Exchange |        | <u>10</u> | <u>)</u> |        | Ŗ          | 使<br>BUSZC.COM |
|--------------------------|----------------------------------------|--------|-----------|----------|--------|------------|----------------|
|                          | 首页                                     | 对俄收款   | 对俄付款      | 提现到地     | 意内 换汇管 | <b>查</b> 理 |                |
| 🗵 收款明细                   | 目合同订单                                  | 2 收款账户 |           |          |        |            | +创建订单          |
| 创建时间                     | 开始日期 至                                 | 结束日期   | 订单状态      | 全部       | ~ 合同编号 | 请输入合同编号    |                |
| 头豕名称                     | 剧人头家名称                                 |        | 查询        | 重置       |        |            |                |
| 合同编号/创建时间                | ] 买家名称                                 | 商品名称   | 币种        | 订单金额     | 状态     | 备注         | 操作             |
| 123<br>2024-03-25 15:42: | 04 WW                                  | 1      | RUB       | 11       | 订单可关联  |            | 编辑   上传物流凭证    |
| 123<br>2024-03-25 15:41: | 21 WW                                  | 1      | RUB       | 1        | 订单可关联  |            | 编辑   上传物流凭证    |

申报材料具体内容包括:

- 1. 合同
- 2. INVOICE (发票)

#### 3. 物流凭证(提单及其他物流凭证)

若卖家已发货,应提供对应合同/订单/发票的有效物流凭证,物流凭证中的货物品名称及品 类必须与上传的合同、发票上一致。若目前尚未发货,可待发货后后补提供物流凭证。

#### 4. 产品补充说明

当客户产品在军用与民用之间时,首次收款需要客户提供实际产品截图并在图上说明该产品 用于民用设施上。具体以银行审核结果为准。

详细申报材料说明见文档末尾的附录 1. 收款贸易材料说明

订单信息

| *合同编号:     | 请输入合同编号              | * 合同金额:                                                                                                   | 请输入订单总金额                                                       |
|------------|----------------------|----------------------------------------------------------------------------------------------------|----------------------------------------------------------------|
| * 币种:      | 请选择币种 ~              | * 买家英文名称:                                                                                                 | 请输入买家英文名称                                                      |
| * 买家国别:    | 请选择国家/地区 ~           | * 合同日期:                                                                                                   |                                                                |
| * CI/PI/发票 | 将文件拖拽此处上传/ 点击上<br>传  | 支持JPG/PNG/JPEG/PDF格式上传<br>上限为15MB)<br>注意:若订单与来账金额不是一对一<br>一个订单对应多笔来账),请确保上<br>明。<br>发票 (invoice) 上传要求(样例) | ,只能上传1个,不超过5MB(PDF文件<br>关系(例如一笔来账对应多个订单,或<br>作的发票或合同中有对应关系和解释说 |
| * 合同       | 将文件拖拽此处上传 / 点击上<br>传 | 支持JPG/PNG/JPEG/PDF格式上传<br>文件上限为15MB)<br>合同上传要求(样例)                                                        | ,最多上传3个,每个不超过5MB(PDF                                           |

| 全中山<br>Internation<br>Cloud Exchan | <b>∓</b><br>nal<br>nge                       |                                                           | <b>RUSEC.COM</b>                       |
|------------------------------------|----------------------------------------------|-----------------------------------------------------------|----------------------------------------|
| 商品信息                               |                                              |                                                           |                                        |
| *商品数量:                             | 请输入商品数量                                      | *商品单价:                                                    | 请输入商品单价                                |
| *商品名称:                             | 请输入商品名称                                      | *商铺/店铺网址:                                                 | 请输入网址信息                                |
|                                    | 请填写完整的订单商品名称,需要与<br>平台订单一致,如有多个商品,按照<br>"广分隔 |                                                           |                                        |
| *是否结汇:                             | 是                                            | *申报结汇:由境内合作银行和持制<br>您提交申报结汇材料。根据监管要<br>合同订单材料作为结汇依据。      | 牌支付机构提供填内合规入账服务,代<br>更求,人民币结汇时,需要您提供贸易 |
| 物流信息                               |                                              |                                                           |                                        |
| *是否已发货:                            | 是~~                                          |                                                           |                                        |
| *发货日期:                             | ់ 实际发货日期                                     | * 目的地                                                     | b: 请选择目的地国家 ~                          |
| * 成交方式:                            | 成交方式 ~                                       |                                                           |                                        |
| *物流公司名称:                           | 请输入物流公司名称                                    | *出境物流单号                                                   | <b>请</b> 输入出境物流单号                      |
| * 全链路物流单证:                         |                                              | 物流运单面单 (含有收发件地)<br>溯到卖家到买家的全链路物流。                         | 止信息,寄件商品信息等)或提单,物流需追                   |
|                                    | 将文件拖拽此处上传 / 点击上<br>传                         | 支持JPG/PNG/JPEG/PDF格式<br>文件上限为15MB)<br><mark>提单上传要求</mark> | 上传,最多上传5个,每个不超过5MB(PDF                 |
|                                    |                                              | 注意:报关单必须填写出口[                                             | 日期、若未填写清出具证明说明原因                       |
| *报关单:                              | 将文件拖拽此处上传 / <u>点击上</u><br>传                  | 支持JPG/PNG/JPEG/PDF格式<br>上限为15MB)                          | 上传,只能上传1个,不超过5MB(PDF文件                 |

合同订单创建完成后,返回收款申请菜单,找到收款申请并点击关联订单。

| ②收款   | 申请  | ☑ 收款明细                      | 目合同订单               | 8 收款账  | <b>H</b> |        |            |
|-------|-----|-----------------------------|---------------------|--------|----------|--------|------------|
| 申请时间  | ©   | 开始日期 至                      | 结束日期                | 资金状态全部 | ~        | 审核状态全部 | v          |
| 付款币种  | 全部  | ×                           |                     |        |          |        |            |
| +创建收款 | 次申请 |                             | $\subset$           | 查询     | 重置       |        |            |
| 付き    | 款币种 | 付款水单                        | 申请时间                | 资金状态   | 审核状态     | 拒绝原因   | 操作         |
| CN    | IH  | 联想截图_2024022<br>1172509.png | 2024-07-02 15:11:53 | 到账确认中  | 待关联订单    |        | 编辑 详情 关联订单 |

在关联订单页面选中订单,点击确认关联。选中的订单总金额需要大于等于来账金额。

|                               | 中口岸<br>ernational<br>ud Exchange |          | 12                |          | RU          | <b>俄易汇</b><br>RUS2C.COM |
|-------------------------------|----------------------------------|----------|-------------------|----------|-------------|-------------------------|
|                               |                                  |          | 关联订单              |          |             | ×                       |
|                               |                                  |          |                   |          |             | +创建订单                   |
| 合同编号/创建时间                     | 买家名称                             | 商品名称     | 订单金额              | 剩余可关联金额  | 操作          | 8                       |
| 123334<br>2024-07-02 10:59:20 | WW                               | 123      | 3000 CNH          | 2000 CNH | 编辑          |                         |
| cc123<br>2024-03-05 21:13:39  | ac                               | 2222     | 1000 CNH          | 120 CNH  | 编辑          |                         |
| 本次入账总会                        | 金额: 1000 CNH                     | 本        | 次关联订单总额: 1000 CNH | ł        | 还差关联订单金额: 0 | CNH                     |
|                               |                                  |          |                   |          | 请选择订单进行关    | 联: 确认关联                 |
|                               |                                  | 共2条 20条/ | 页 ~ 〈 1 〉 1       | 前往 1 页   |             |                         |

关联成功后该笔入账状态变成订单已关联,审核中。此时需等待运营完成资金到账确认及收款订单审核。

| ◎ 收款申请 | 青   | ☑ 收款                   | 『明细         | 目合同订单               | ≥ 收款账  | 户        |        |        |  |
|--------|-----|------------------------|-------------|---------------------|--------|----------|--------|--------|--|
| 申请时间   | D f | 开始日期                   | 至           | 结束日期                | 资金状态全部 | ~        | 审核状态全部 | $\sim$ |  |
| 付款币种   | 全部  |                        | ~           |                     |        |          |        |        |  |
| +创建收款申 | 请   |                        |             | (                   | 查询     | 重置       |        |        |  |
| 付款币    | 5种  | 付款水单                   |             | 申请时间                | 资金状态   | 审核状态     | 拒绝原因   | 操作     |  |
| CNH    |     | 联想截图_20<br>1172509.png | )24022<br>J | 2024-07-02 15:11:53 | 到账确认中  | 已关联订单, 审 | 核中     | 编辑 详情  |  |
| CNH    |     | 联想截图_20<br>3143852.png | 24022       | 2024-07-02 10:56:21 | 已入账    | 审核通过     |        | 编辑 详情  |  |

当资金状态变为"入账处理中",且审核状态为"审核通过"后,说明针对来账的审核已经 完成,待资金处理完成后(一般3个工作日内)系统将自动完成资金入账,且您的邮箱会收 到资金入账通知。

| 申请编号<br>申请时间             | 付款人名称<br>付款币种<br>付款金额 | 付款水单 | 资金状态       | 审核状态                | 拒绝原因 | 操作 |    |
|--------------------------|-----------------------|------|------------|---------------------|------|----|----|
| RE1864856486841286656472 | ceshi<br>CNH          | 上    | 入账处理中      | 审核通过                |      | 编辑 | 详情 |
| 2024-12-06 10:16:49      | 1000                  |      | 预计3个上作日内入账 | 2024-12-06 10:16:49 |      | 删除 |    |

通过首页展示的资产余额可确认入账后的账户可用资金。

| S          | 空中C<br>Internati<br>Cloud Exch          | ]岸<br>ional<br>hange |                                     | <u> </u>             |             | <b>成易</b> 汇<br>RUS2C.COM |
|------------|-----------------------------------------|----------------------|-------------------------------------|----------------------|-------------|--------------------------|
|            |                                         | 前                    | 对俄收款                                | 对俄付款                 | 提现到境内       | 换汇管理                     |
| 国清明节假期, 4月 | 17日为境外周日,                               | 期间相关合作银行             | 亏歇业,收款、提现                           | 11及付款业务将受到影响,        | 请您提前做好资金安排! | ☆: 尊敬的客户您好,4月4日-4月6日为中   |
| 我的资产       | 对俄测试有<br>已实着                            | 与限公司<br>含认证<br>询     | 您已实名认                               | 、证成功,即刻开启全球收         | 讨体验吧!       | 申请收款账户 提现申请              |
| *:<br>[CNF | 离岸人民币<br>9225 CNH<br>90040.83 CNH<br>额) | H (待入账金              | 卢布<br>O RUB<br>RUB<br>162610<br>金额) | <b>9.71</b> RUB (待入账 |             |                          |

若审核被拒绝,您将收到包含拒绝原因的电子邮件通知,登录平台后在收款申请页面查看拒 绝原因

| 🗵 收款申请  | ☑ 收款明细       | 目合同订单               | 8 收款账户 |      |                     |       |
|---------|--------------|---------------------|--------|------|---------------------|-------|
| 申请时间    | 开始日期 至       | 结束日期                | 资金状态全部 | ~ 5  | 审核状态 全部             | ~     |
| 1款币种 全部 | ~            |                     |        |      |                     |       |
| 创建收款申请  |              | $\subset$           | 查询     | 重置   |                     |       |
| 付款币种    | 付款水单         | 申请时间                | 资金状态   | 审核状态 | 拒绝原因                | 操作    |
|         | 联想截图_2024022 | 2024.07.02.45.42.42 | 为四次资产中 | 审核振筹 | 物流凭证缺少商品名 称 法补充后审新提 | 编辑 详情 |

如需修改水单内容,在收款申请页面点击编辑即可。

| <b>② 收款申请</b> ③ 收        | z款明细 国名 | 词订单  | 2 收款账户 |                             |                     |                 |
|--------------------------|---------|------|--------|-----------------------------|---------------------|-----------------|
| 申请时间 ④ 开始日期              | 至结束日期   | 资金划  | 态全部    | ~ 审核                        | 状态 全部               | ~               |
| 付款币种全部                   | ~       |      |        |                             |                     |                 |
| +创建收款申请                  |         | 查询   |        | 置                           |                     |                 |
| 申请编号                     | 付款人名称   | 付款金额 | 付款币种   | 付款水单                        | 申请时间                | 操作              |
| RE1808043483538259968524 | 测试2     | 500  | CNH    | 联想截图_2024022<br>6140455.png | 2024-07-02 15:42:13 | 编辑 详情<br>重新关联订单 |

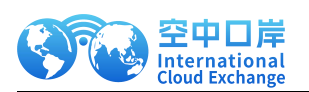

| 上传打款水单:  |                       | 付款水单上传要求 (样例)                    |
|----------|-----------------------|----------------------------------|
|          | 将文件拖拽此处上传 / 点击上传      |                                  |
|          | 圓 联想截图_202402261404…⊘ |                                  |
| * 收款金额:  | 500                   | 请填写打款水单中的金额<br>水单中找不到付款金额币种?     |
| * 收款币种:  | 人民币                   | $\sim$                           |
| * 付款方名称: | 测试2                   | 请填写打款水单50域中的付款方名称<br>水单中找不到付款名称? |

如需修改订单内容,在合同订单页面对应订单记录右侧点击编辑即可。

| 🔍 收款明细                        | 目合同订 | 单 | 2 收款账户 | 1       |     |        |         |      | +创建订单   |
|-------------------------------|------|---|--------|---------|-----|--------|---------|------|---------|
| 创建时间                          | 开始日期 | 至 | 结束日期   | 订单状态 全部 | 3 V | 合同编号   | 请输入合同编号 | 买家名称 | 请输入买家名称 |
| 合同编号/创建时间                     | 买家名称 |   | 商品名称   | 币种      |     | 订单金额   | 备注      |      | 操作      |
| abc123<br>2024-03-21 10:44:15 | 临时运动 |   | 便携计步器  | RUB     |     | 500000 |         | [    | 编辑      |
| 103333                        |      |   |        |         |     |        |         |      |         |

### 或者点击重新关联订单,在关联订单页面找到对应的订单进行编辑。

| ☑ 收款明细                                       | 目合同订单                                                     | ら 收款账所 | ±          |        |         |              | 下载明细       |
|----------------------------------------------|-----------------------------------------------------------|--------|------------|--------|---------|--------------|------------|
| <b>收款日期</b> ⑤ 开始                             | □期 至                                                      | 结束日期   | 状态 全<br>查询 | 部      |         | ∨ 币种 全部      | ~          |
| 交易流水号/收款时间                                   | 付款人                                                       | 币种     | 入账金额       | 来账金额   | 手续费     | 收款账户 操       | 乍          |
| O17706364612054876162<br>2024-03-21 10:20:04 | EINO IN<br>TERNAT<br>38 IONAL C<br>OMPAN<br>Y LIMIT<br>ED | RUB    | 194689.38  | 200000 | 5310.62 | RussiaTesl 🇯 | 青   重新关联订单 |

|                               |      |       | 关联订单       |            |       | ×     |
|-------------------------------|------|-------|------------|------------|-------|-------|
|                               |      |       |            |            |       | +创建订单 |
| 合同编号/创建时间                     | 买家名称 | 商品名称  | 订单金额       | 剩余可关联金额    | 操作    |       |
| abc123<br>2024-03-21 10:44:15 | 临时运动 | 便携计步器 | 500000 RUB | 500000 RUB | 编辑    |       |
| 123333                        | aabb | (a.)  | 40000 DUIP | 40000 DUD  | ie te | -     |

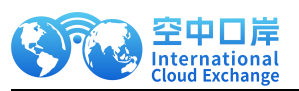

在按照审核拒绝原因修改完成后,在收款明细页面找到对应的来账记录点击重新关联订单如需更换关联的订单,则可以创建新订单或在重新关联时选择其他订单。

| ♥ 收款明细                                         | 1订单                                                    | 则长户       |                 |         |           | 下载明细          |
|------------------------------------------------|--------------------------------------------------------|-----------|-----------------|---------|-----------|---------------|
| <b>收款日期</b> ◎ 开始日期                             | 至 结束日期                                                 | 状态        | Ê部<br><b>重置</b> |         | ~ 币种      | 全部            |
| 交易流水号/收款时间                                     | 付款人 币种                                                 | 入账金额      | 来账金额            | 手续费     | 收款账户      | 操作            |
| O1770636461205487616238<br>2024-03-21 10:20:04 | EINO IN<br>TERNAT<br>IONAL C<br>OMPAN<br>Y LIMIT<br>ED | 194689.38 | 200000          | 5310.62 | RussiaTes | 1 详情   重新关联订单 |

## 五、提现到境内银行卡账户(步骤 5) 【返回目录】

入账成功后,可在提现到境内的页面中看到离岸人民币账户金额。

|                                            | 首页           | 对俄收款 | 对俄付款      | 提现到境内  | 换汇管理   |  |
|--------------------------------------------|--------------|------|-----------|--------|--------|--|
|                                            |              |      |           |        |        |  |
| €提现申请                                      | 目提现明约        | 田查询  | 國资金明细查询   | □银行卡管理 | 留供应商管理 |  |
| (                                          |              |      |           |        |        |  |
| ★<br>* * * * * * * * * * * * * * * * * * * | ≝人民币         |      | 卢布        |        |        |  |
| CNH 92                                     | 25 CNH       |      | RUB U RUB |        |        |  |
|                                            | A Norman and |      |           |        |        |  |
| 选择账户: 离岸人民币                                | 9225 CNH     |      |           |        |        |  |

### 1. 在提现到境内-银行卡管理,新增法人/受益人的银行卡信息【返回目录】

在银行卡管理页面添加法人或受益人的银行卡信息。

在供应商管理页面可新增供应商银行卡信息。

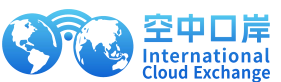

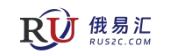

|                                                                                                    |                            | 首页                                                           | 对俄收款                    | 对俄付款                                              | 提现到境内<br>—                                            | 换汇管理                |                                                |
|----------------------------------------------------------------------------------------------------|----------------------------|--------------------------------------------------------------|-------------------------|---------------------------------------------------|-------------------------------------------------------|---------------------|------------------------------------------------|
| ④提现                                                                                                    | 见申请                        | 目提现明约                                                        | 田查询                     | ■资金明细查询                                           | 曰银行卡管理                                                | 冒供应商管理              | +添加银行卡                                         |
| ▶ • • • • • • • • • • • • • • • • • • •                                                                                                    | 国工商银行股份<br>新华支行            | 行限公司北                                                        | CNY<br>団                | ⑧ 中国工商银行                                          | CNY<br>団                                              |                     | /                                              |
|                                                                                                    |                            |                                                              |                         |                                                   |                                                       |                     |                                                |
| €提现                                                                                                    | 见申请                        |                                                              | 田查询                     | 國资金明细查询                                           | 回銀行卡管理                                                | 冒供应商管理              | +新增供应商                                         |
| <ul> <li>伊根明</li> <li>中国</li> <li>中国</li> <li< td=""><td>现申请<br/>转输入供应商</td><td><ul> <li>目提现明約</li> <li>类型</li> <li>全</li> </ul></td><td>11週)</td><td>●资金明细查询 状态 全部</td><td>回銀行卡管理<br/><b>查询</b></td><td><b>留供应商管理</b><br/>重置</td><td>+新增供应商</td></li<></ul> | 现申请<br>转输入供应商              | <ul> <li>目提现明約</li> <li>类型</li> <li>全</li> </ul>             | 11週)                    | ●资金明细查询 状态 全部                                     | 回銀行卡管理<br><b>查询</b>                                   | <b>留供应商管理</b><br>重置 | +新增供应商                                         |
| <ul> <li>伊政商</li> <li>供应商</li> </ul>                                                                                                    | 现申请<br>前输入供应商<br><b>类型</b> | <ul> <li>目提现明約</li> <li>类型</li> <li>金</li> <li>市种</li> </ul> | चē询<br>部 ∨<br><b>账号</b> | <ul> <li>         ·         ·         ·</li></ul> | <ul> <li>□銀行卡管理</li> <li>查询</li> <li>金額 状态</li> </ul> | 留供应商管理<br>重置<br>备注  | +新增供应商<br>//////////////////////////////////// |

### 1. 针对离岸人民币账户发起提现操作: 【返回目录】

选择离岸人民币账户,选择提现到账的目标银行卡或供应商账户,填写金额等提现信息。

|            | 首页    对俄收款                     | 次 对俄付款                                                                             | 提现到境内<br>—             | 换汇管理      |  |
|------------|--------------------------------|------------------------------------------------------------------------------------|------------------------|-----------|--|
|            |                                |                                                                                    |                        |           |  |
| ⑦提现申请      | 目提现明细查询                        | 自资金明细查询                                                                            | 回银行卡管理                 | 冒供应商管理    |  |
|            |                                |                                                                                    |                        |           |  |
| ★** 82     | 人民币<br>25 cmu                  |                                                                                    |                        |           |  |
|            |                                | RUB O RUB                                                                          |                        |           |  |
| 选择账户:离岸人民币 | 9225 CNH                       |                                                                                    |                        |           |  |
|            |                                |                                                                                    |                        |           |  |
|            |                                |                                                                                    |                        |           |  |
|            | * 1 <b>न</b> III 345 मा        |                                                                                    | rú 赤                   |           |  |
|            | * 提现类型.                        | ● 法人企业公户 ○ 伊                                                                       | 应商                     |           |  |
|            | * 提现类型<br>* 银行账户:              | <ul> <li>● 法人企业公户 ○ 借</li> <li>请选择</li> </ul>                                      | 应商                     | ◇ +新增银行账户 |  |
|            | * 提现类型:<br>*银行账户:<br>* 提现申请金额: | <ul> <li>• 法人企业公户 (件)</li> <li>请选择</li> <li>• 外币金额 () 到账人</li> </ul>               | 成商                     | → *新増银行账户 |  |
|            | "提现类型"<br>"银行账户<br>"提现申请金额:    | <ul> <li>法人企业公户 (伊)</li> <li>请选择</li> <li>分市金额 (到账人)</li> <li>请输入提现申请金额</li> </ul> | <sup>此面商</sup><br>民币金额 | ✓ +新増银行账户 |  |

提现申请成功后,在[提现明细查询]页面中查到一条待结算的记录。 提现付款成功后,更新状态:付款成功

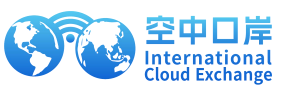

| €提  | 现申请                         | 目提现明细             | <b>查询</b>                   | 暗询 E     | 日银行卡管理               | 留供应商管理                    | 下载提现明细                                                              |
|-----|-----------------------------|-------------------|-----------------------------|----------|----------------------|---------------------------|---------------------------------------------------------------------|
| 现时间 | 日 开始日期                      | 至                 | 结束日期 提现下                    | 币种 全部    | ~ 》<br>雪             | <b>状态</b> 、               | *                                                                   |
|     | 金额                          | 到账币种              | 实际到账金额                      | 银行账户     | 账户举型                 | 伊杰                        | 倡作                                                                  |
|     |                             |                   |                             | 1512.000 |                      | 17/15/                    | 1#11                                                                |
|     | 1741.84<br>741.77           | CNH<br>CNH        | 1741.84<br>741.77           |          | 对私                   | 付款成功                      | 〕<br>洋情 │ 回单下载<br>洋情 │ 回单下载                                         |
|     | 1741.84<br>741.77<br>1741.8 | CNH<br>CNH<br>CNH | 1741.84<br>741.77<br>1741.8 |          | 対私       対私       対私 | 付款成功       待结算       付款成功 | 詳情         回車下载           详情         回車下载           详情         回車下载 |

提现流程结束。

## 六、业务场景限制说明(附 excel 文档)【返回目录】

| 总体说明                        | 以及凡涉及俄科技、国防、军工等行业的产品及服务一律暂停办理结算业务。 |
|-----------------------------|------------------------------------|
|                             | 数控(CNC)机床                          |
|                             | 快速成型制造(AM)机床                       |
| 切 中和判决公案                    | 机床和制造设备                            |
| 们体和制造权田                     | 半导体制造设备                            |
|                             | 硅球                                 |
|                             | 硅晶片                                |
|                             | 光阻材料裸印刷电路板(PCB)                    |
|                             | 印刷电路板(PCB)基材                       |
| 半导体和相关电子产品的制造材料             | 示波器                                |
|                             | 自动测试设备                             |
|                             | 数据采集系统                             |
|                             | 信号生成器                              |
| 由之测试设备                      | 脉冲生成器                              |
| вумица                      | 频谱分析仪                              |
|                             | 无烟火药                               |
| 推进剂、推进剂和炸药的化学前体             | 研究部易爆剂(RDX,又称皇家爆破易爆剂、旋风炸药、六元炸药)    |
| 沒得成率面如冬盖隆秋中和润得腊桃带被吸荡天加刘     | 高熔点爆炸物(HMX,又称高分子量RDX、辛原、环四亚甲基四硝胺)  |
| 用,同叶伤劳劳威壶黑鸡鹿几个时间,再跌升发升双次添加剂 | 涡轮机油                               |
|                             | 涡轮机油添加剂                            |
| 抽查                          | 热敏瞄准器                              |
| 10/31                       | 高精度球轴承和滚子轴承                        |
|                             | 角接触(主轴)轴承                          |
|                             | 热成像阵列                              |
| 失进光学玄统                      | 红外焦平面阵列                            |
| 70近70子示约                    | 图像增强管 (IIT)                        |
|                             | 惯性导航系统(INS)                        |
| <b>马</b> 航心器                | 惯性测量单元(IMU)                        |
| うかに入谷                       | 光纤陀螺仪 (FOGS)                       |

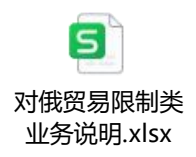

使用电脑浏览时可双击打开。

**成した** RUSZC.COM

17

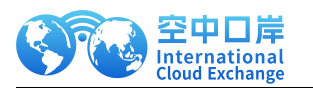

附录 1. 收款贸易材料说明

#### 【特别说明:付款方付款时,汇款单信息统一用英文填写。】

#### 一、合同

1. 合同信息需要包含贸易双方名称以及合同编号,日期,贸易货品名称、收付款双方收/付款帐户

信息(包含账号/名称/银行等);

2. 合同条款需明确完整,即一般贸易合同中至少应包括买卖双方信息/货物品质 规格数量/价格条款

/支付条款/交货条款/保险条款/检验条款/争议解决条款/不可抗力条款等;

2.1. 合同信息需与全套贸易材料逻辑一致(INVOICE、付款水单、物流提单以及 报关单);

3. 合同需提交双方盖章彩色扫描件电子版 PDF;

### 二、INVOICE

1. INVOICE 信息需与全套贸易材料逻辑一致(合同、付款水单、物流提单以及 报关单)

2. INVOICE 需加盖公章,可以为收款方单方盖章(若为香港方章,则需一并董 事签字)。

3. 如果是一笔合同订单分多次付款,需提供相对应金额的 INVOICE (一份或多份);

4. 如果是一份合同多次下单:每笔订单分别打款,在 INVOICE 中标明所属合同 编号及日期,并提供

订货单材料作为佐证;

# ! 注意: 合同与 INVOICE 是不同形式/内容的材料,不能使用同一个模板仅更 改抬头!

三、物流凭证

简介: 应提供对应合同/订单/发票的有效物流凭证, 物流凭证信息需与全套贸易 材料逻辑一致(合

同、INVOICE、付款水单以及报关单)

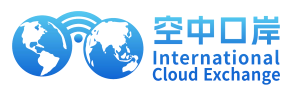

如果为预付款(即 100%预付且收到货款后再安排发货),预付款暂不支持先行 收款入账,需要提

19

#### 供报关材料后处理入账。

(一)提单的要求:

1. 提单正本彩色扫描件,加盖承运人彩色章;

2. 如若为副本电放提单(电子报文或者电子信息形式的提单)需加盖电放章/ 货代章;

2.1. 没有承运人章/电放章的需要提供保证书。请货代出具保证书,或者货代在船公司电放提单上

盖章;

2.2. 若货代无法在电放上盖章请出具情况说明,如果没有使用货代服务的话, 请收款企业出具相

应保证书,并在情况说明中说明该情况;

3. 如果使用了货运代理服务,出现如下情况则需要提供相应的材料;

3.1. 若提单上出现不是该笔业务的货品,即拼箱,需要货代提供拼箱明细表并加盖货代公章。

3.2. 若提单上只写了一个品名,且不是本公司该笔订单的产品,需要货代提供货物明细并说明原

因,加盖货代公章提交。

(二) 其他物流凭证的要求:

材料中应体现的信息要求与提单一致,具体材料待具体分析;

(三) 报关单的要求:

1. 报关单信息需与全套贸易材料逻辑一致(合同、INVOICE、付款水单以及物流 提单);若为代理

报关原因导致卖家/收款方名称未出现在境内发货人/生产销售单位中,需提供代 理报关协议佐

证;

2. 报关单中需要明确具体的出口日期,若无出口日期,任选以下其一一并提交:
 2.1. 添加关单出口退税联,上面会有出口日期;

2.2. 收款方作情况说明,说明中体现具体的出口日期。【说明:由于报关单中未显示出口日期,

我司确认实际出口日期为 20xx 年 xx 月 xx 日,我司确认贸易背景真实,由此 产生的一切风险,

由我司承担。】盖公章提交;

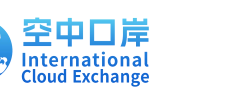

### 四、付款银行水单

1. 水单全部使用英文填写,汇款方名称信息应与发票、合同上实际买方名称完全一致;收款方名称、

账号以及收款银行名称等信息应与在收款平台上下载的收款凭证完全一致;

2. 请在附言中填写准确的货品名称,需与本次真实的贸易背景一致;

3. 由于水单形式不一,请尽量提供准确的 MT103 形式水单,该形式与报文一致 且清晰。

20